## Создание теста

После того как был создан курс и в него внесены различные материалы, можно создать тест для контроля знаний. Заходим в личный кабинет и нажимаем на необходимый курс.

|                               | учерные планы                                    | 4 Q .                                       | шкала времени                                                                                                 | 4.8.                 |
|-------------------------------|--------------------------------------------------|---------------------------------------------|----------------------------------------------------------------------------------------------------|----------------------|
| 🚳 Личный кабинет              |                                                  |                                             | 0 -                                                                                                    | 11 -                 |
| 希 Домашняя страница           | Недавно посещенные курсы                         | + 0 -                                       |                                                                                                    |                      |
| 🛗 Календарь                   |                                                  |                                             |                                                                                                    |                      |
| 🗋 Личные файлы                |                                                  |                                             | No upcoming activities due                                                                                    |                      |
| 🞓 Мои курсы                   |                                                  |                                             |                                                                                                    |                      |
| 🗃 ОУД.01 Русский язык         | 1 курс<br>ОУД.01 Русский язык                    |                                             | Личные файлы                                                                                                  | + • -                |
| Администрирование             |                                                  |                                             | Нет ни одного файла                                                                                           |                      |
| Добавить блок                 | Сводка по курсам                                 | + 0 -                                       | Управление личными файлами                                                                                    |                      |
|                               | <b>Т</b> Все (кроме скрытых) -                   | 1 <u>≒</u> Название курса т ІІІІ Карточка т |                                                                                                    |                      |
|                               |                                                  |                                             | Пользователей на сайте<br>Пользователей на сайте: 2 (последние<br>П Екатерина Мальцева<br>Святослав Никищенко | Ф •<br>5 минут)<br>• |
|                               | 1 курс •••<br>ОУД.01 Русский язык<br>Ф% complete |                                             | Последние значки<br>У Вас нет значков для отображения                                                         | + o -                |
|                               |                                                  |                                             | Календарь                                                                                                    | + 0 -                |
|                               |                                                  |                                             | - Сентябрь 2020                                                                                               | -                    |
| ×                             |                                                  |                                             | Пн Вт Ср Чт Пт Сб                                                                                             | Bc                   |
| Личный кабинет / М            | ои курсы / ОУД.01 Русский язык                   |                                             | Редактировать<br>Редактировать – 👗                                                                            |                      |
|                               |                                                  |                                             | <ul> <li>Добавить элемент или ресурание</li> </ul>                                                            | рс                   |
| <ul> <li>Лекция 1 </li> </ul> | ¢                                                |                                             | Редактировать                                                                                                 |                      |
| 🕂 🙍 Имя суц                   | цествительное 🖋                                  |                                             | Редактировать 🝷 🗹                                                                                             |                      |
|                               |                                                  |                                             | + Добавить элемент или ресу                                                                                   | рс                   |
|                               |                                                  |                                             | Редактировать                                                                                                 | •                    |
|                               |                                                  |                                             | + Добавить элемент или ресу                                                                                   | рс                   |
| 🕂 Тема 3 🌶                    |                                                  |                                             | Редактировать                                                                                                 | •                    |
|                               |                                                  |                                             | + Добавить элемент или ресу                                                                                   | рс                   |
|                               |                                                  |                                             | Редактировать                                                                                                 | •                    |
|                               |                                                  |                                             | + Добавить элемент или ресу                                                                                   | рс                   |
| 🗼 Тема 5 🖌                    |                                                  |                                             | Редактировать                                                                                                 | •                    |
|                               |                                                  |                                             |                                                                                                    | Ŧ                    |

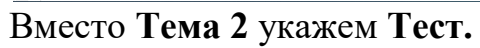

| 🕂 Лекция 1 🖌            | Редактировать *               |
|-------------------------|-------------------------------|
| 🕂 🙍 Имя существительное | Редактировать - 🕞             |
|                         | + Добавить элемент или ресурс |
|                         | Редактировать 🔻               |
|                         | + Добавить элемент или ресурс |
| 🕂 Тема 3 🖌              | Редактировать 👻               |
|                         | + Добавить элемент или ресурс |
| ✤ Тема 4                | Редактировать 🔻               |
|                         | + Добавить элемент или ресурс |
| ✤ Тема 5                | Редактировать 👻               |

Далее нажимаем на Добавить элемент или ресурс.

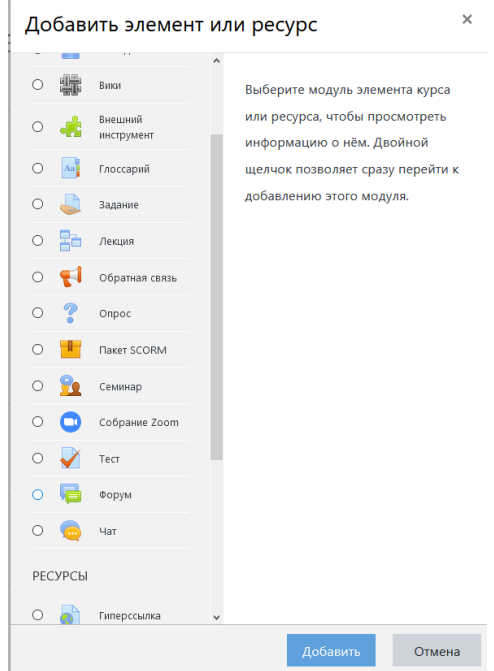

Находим тест и нажимаем на кнопку добавить.

Заполняем поля. Название теста (например, Грамматика).

Во вкладке синхронизация можно настроить даты начала и конца прохождения теста (по желанию).

Во вкладке оценка можно определить количество попыток прохождения теста.

Во вкладке Внешний вид, в поле Десятичных знаков в оценках меняем на 0.

После настройки необходимых вкладок нажимаем Сохранить показать.

| ОУД.01 РУССКИЙ ЯЗЫК<br>Личный кабинет / Мои курсы / ОУД.01 Русский язык / Тест /                               | Грамматика                              |                                                            |
|----------------------------------------------------------------------------------------------------|-----------------------------------------|------------------------------------------------------------|
| Грамматика                                                                                                    | Метод оценивания: Высшая оценка         | Ø -                                                        |
|                                                                                                    | Пока не добавлено ни одного вопроса     | ×                                                          |
|                                                                                                    | Редактировать тест<br>Вернуться к курсу |                                                            |
| имя существительное                                                                                            | Перейти на                              | \$                                                         |
| Далее нажимаем редактиро                                                                                       | вать тест.                              |                                                            |
| ОУД.01 Русский язык<br>Личный кабинет / Мои курсы / ОУД01 Русский язык / Тест /                                | Грамматика / Редактировать тест         |                                                            |
| Редактирование теста: Грамматика<br>вопросы: 0   Этот тест открыт<br>Распределить Выберите несколько элементов | )                                       | Максимальная оценка 10,00 Сохранить<br>Итоговый балл: 0,00 |
| 1                                                                                                    |                                         | 🗌 Перемешать 🍘<br>Добавить 🝷                               |
|                                                                                                    |                                         |                                                            |
| <ul> <li>Имя существительное</li> </ul>                                                                        | Перейти на                              | \$                                                         |

Осталось добавить вопросы. Нажимаем на кнопку Добавить и выбираем новый вопрос.

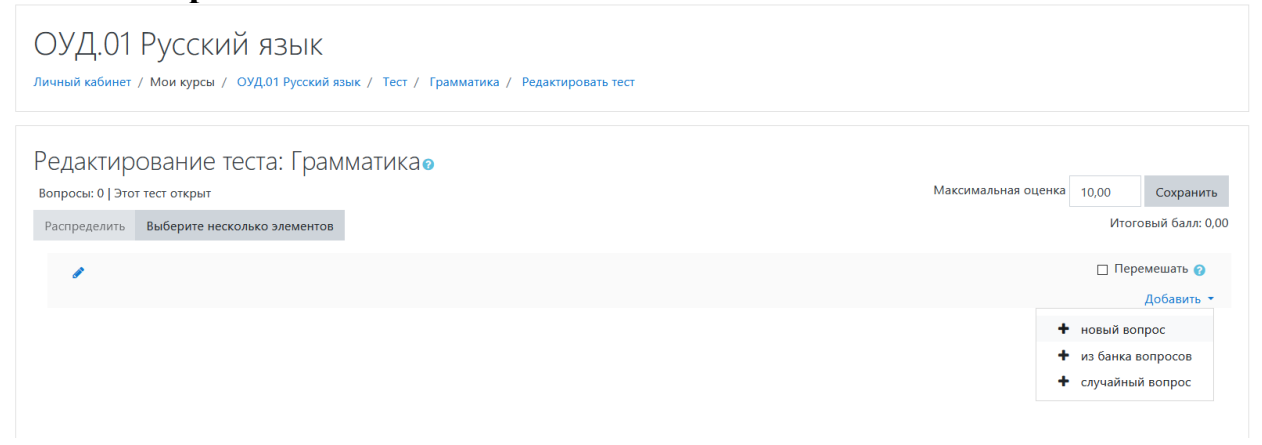

В появившемся окне выбираем тип вопроса.

| Вы  | бер               | оите тип во                  | прос | а для добавлен        | ия ×   |
|-----|-------------------|------------------------------|------|-----------------------|--------|
| BOI | прос              | ы                            | ^    | Выберите тип вопроса, | чтобы  |
| 0   | ŧ≡                | Множественный<br>выбор       |      | увидеть его описание. |        |
| 0   |                   | Верно/Неверно                |      |                       |        |
| 0   | E                 | На соответствие              |      |                       |        |
| 0   |                   | Короткий ответ               |      |                       |        |
| 0   |                   | Числовой ответ               |      |                       |        |
| 0   |                   | Эссе                         |      |                       |        |
| 0   | -5                | Вложенные<br>ответы (Cloze)  |      |                       |        |
| 0   | •                 | Выбор<br>пропущенных<br>слов |      |                       |        |
| 0   | 2+2<br>= ?        | Вычисляемый                  |      |                       |        |
| 0   | <u>2+2</u><br>= ? | Множественный<br>Вычисляемый | v    |                       |        |
|     |                   |                              |      | Добавить              | Отмена |

## В данном случае, выбираем множественный выбор и нажимаем на кнопку Добавить.

## Далее надо заполнить поля с красным восклицательным знаком.

| Общее                 |   |                                          |  |
|-----------------------|---|------------------------------------------|--|
| Категория             |   | По умолчанию для ОУД.01 Русский язык (4) |  |
| Название вопроса      | 0 |                                          |  |
| Текст вопроса         | 0 | 1 A • B I ≔ ⊨ % % ⊠ ≧ ∮ ₩ ∅ H+P          |  |
|                       |   |                                          |  |
|                       |   |                                          |  |
|                       |   |                                          |  |
|                       |   |                                          |  |
|                       |   |                                          |  |
|                       |   |                                          |  |
| Балл по умолчанию     | 0 | 1                                        |  |
| Общий отзыв к вопросу | 0 |                                          |  |

В строке название вопроса можно поместить как сам вопрос, так и написать просто Вопрос 1.

В строке Текст вопроса помещаем сам вопрос.

Балл по умолчанию можно оставить неизменным.

Ответов может быть как несколько, так и один. Выбираем необходимый вариант.

| Общий отзыв к вопросу        | 0 |                                                    |
|------------------------------|---|----------------------------------------------------|
|                              |   |                                                    |
| ID number                    | 0 |                                                    |
| Один или несколько ответов?  |   | Только один ответ<br>Фолускается несколько ответов |
| Нумеровать варианты ответов? |   | Только один ответ<br>а., b., c., ◆                 |
| Ответы                       |   |                                                    |
| Вариант ответа 1             |   | <b>↓</b> A • B I ≔ ≡ % % ⊆ € ♥ 4 HP                |

После того как вопрос появился, необходимо добавить ответы.

|                  | Коммуникативная                                                                                                    |
|------------------|----------------------------------------------------------------------------------------------------|
| Оценка           | Пусто 🗢                                                                                                    |
| Отзыв            | Image: Image: |
|                  |                                                                                                    |
|                  |                                                                                                    |
| Вариант ответа 2 | <b>↓</b> A • B I ≔ ≔ % % ⊠ ₩ ♥ ■ ℓ HP                                                                                                    |
|                  | Мировоззренческая                                                                                                    |
| Оценка           | Пусто 🗢                                                                                                    |
| Отзыв            | Image: Image: |
|                  |                                                                                                    |
|                  |                                                                                                    |
| Вариант ответа 3 | <b>↓</b> A • B I ≔ ≔ % % a ⊮ ♥ ■ 42 HP                                                                                                    |
|                  | Познавательная                                                                                                    |
| Оценка           | Пусто 🗢                                                                                                    |
| Отзыв            | Image: Image: |
|                  |                                                                                                    |
|                  |                                                                                                    |
| Вариант ответа 4 | <b>1</b> A • B I ≔ ≔ % % ⋒ ₽ ♥ ■ 2 HP                                                                                                    |
|                  | Практически-действенная функция                                                                                                    |
|                  |                                                                                                    |

После того как все ответы были добавлены, необходимо отметить правильный ответ. Для этого в окне **Оценка** под нужным ответом выбираем 100%.

|                              | И Случайный порядок ответов              |
|------------------------------|------------------------------------------|
| Нумеровать варианты ответов? | a., b., c., \$                           |
| • Ответы                     |                                          |
| Вариант ответа 1             | <b>3</b> A • B I ≡ ≡ % % ⊠ ₩ ♥ ₩ @ H+P   |
|                              | Коммуникативная                          |
| Оценка                       | 100% +                                   |
| Отзыв                        | <b>↓</b> A • B I ≔ ≔ % % ≅ ₽ ₽ ₽ ₽ ₽ ₽ ₽ |
|                              |                                          |
| Вариант ответа 2             | <b>↓</b> A • B I ≔ ⊨ % % ⊆ € ♥ @ @ H*P   |
|                              | Мировоззренческая                        |
| Оценка                       | Пусто 🗢                                  |
| Отзыв                        | 1 A ▼ B I ≔ ⊨ % % ⊆ ₽ ♥ ♥ ₽ ₽ ₽₽         |
|                              |                                          |
|                              |                                          |
| Вариант ответа 3             | <b>↓</b> A ▼ B I ≔ ⊨ % % ⊡ ₽ ♥ ■ 2 H.P   |
|                              | Познавательная                           |
| Оценка                       | Пусто 🗢                                  |

После завершения редактирования вопроса нажимаем Сохранить. Вот что получилось.

| ОУД.01 Русский язык<br>личный кабинет / Мои курсы / ОУД.01 Русский язык / Тест /                               | Грамматика / Редактировать тест |                                 |                                                   |
|----------------------------------------------------------------------------------------------------|---------------------------------|---------------------------------|---------------------------------------------------|
| Редактирование теста: Грамматика<br>вопросы: 1   Этот тест открыт<br>Распределить Выберите несколько элементов | Θ                               | Максимальная оценка 10,00<br>Ит | Сохранить<br>гоговый балл: 1,00                   |
| <ul> <li>Страница 1</li> <li>1 :: В Вопрос 1 УКАЖИТЕ ОСНОВНУЮ ФУНКЦИ</li> </ul>                                | ю РУССКОГО ЯЗЫКА                | ୁ n<br>ବ୍                       | еремешать 🤕<br>Добавить =<br>1,00 🖋<br>Добавить = |
| имя существительное                                                                                            | Перейти на 🕈                    |                                 |                                                   |

Тест не может состоять из одного вопроса, поэтому по аналогии создаем и другие вопросы.

Важно! Добавлять вопросы нужно нажимая на кнопку добавить внизу.

После того, как необходимое количество вопросов составлено, изменяем максимальную оценку с 10,00 на 5 и ставим галочку **Перемешать.** 

| ОУД,01 РУССКИЙ ЯЗЫК<br>ичный кабинет / Мои курсы / ОУД.01 Русский язык / Тест / Грамматика / Редактировать тест |                                    |
|----------------------------------------------------------------------------------------------------|------------------------------------|
| 'едактирование теста: Грамматика <sub>е</sub>                                                                   |                                    |
| опросы: 5   Этот тест открыт                                                                                    | Максимальная оценка 5,00 Сохранити |
| Распределить Выберите несколько элементов                                                                       | Итоговый балл: 5,                  |
| 1                                                                                                    | 🗹 Перемешать 🍞                     |
| Страница 1                                                                                                    | Добавить 🝷                         |
| 🕂 1 🗄 😫 Вопрос 1 УКАЖИТЕ ОСНОВНУЮ ФУНКЦИЮ РУССКОГО ЯЗЫКА                                                        | Q 🛍 1,00 🖋                         |
| Тат Страница 2                                                                                                  | Добавить 🝷                         |
| 🕂 2 🗄 🏶 Вопрос 2 ЗА ЧТО ОТВЕЧАЮТ СТИЛИСТИЧЕСКИЕ НОРМЫ РУССКОГО ЯЗЫКА?                                           | Q 📋 1,00 🖋                         |
| Тап Страница 3                                                                                                  | Добавить 🔻                         |
| 💠 📑 🔅 Вопрос 3 В КАКОМ СЛУЧАЕ ГЛАСНЫЕ БУКВЫ НЕ МОГУТ ОБОЗНАЧАТЬ ДВА ЗВУКА                                       | Q 📋 1,00 🖋                         |
| Страница 4                                                                                                    | Добавить 🔻                         |
| 🕂 4 🗄 🏟 Вопрос 4 Выберите ряд, в котором все слова написаны правильно                                           | Q 📋 1,00 🖋                         |
| Траница 5                                                                                                    | Добавить 🝷                         |
| 💠 🚦 🌢 Вопрос 5 УКАЖИТЕ СЛОВО, В КОТОРОМ УДАРЕНИЕ СТОИТ ВЕРНО                                                    | Q 🛍 1,00 🖋                         |
|                                                                                                    | Добавить 🔻                         |

Далее возвращаемся на курс. Нажимаем на шестеренку и завершаем редактирование.

| ОУД.01 Русский язык                              | <b>O</b> -                                      |
|--------------------------------------------------|-------------------------------------------------|
| Личный кабинет / Мои курсы / ОУД.01 Русский язык | • Редактировать настройки                       |
|                                                  | Завершить редактирование                        |
|                                                  | 🏟 Завершение курса                              |
|                                                  | 🛔 Исключить себя из курса «ОУД.01 Русский язык» |
|                                                  | <b>Т</b> Фильтры                                |
| 🍄 🏓 Объявления 🖋                                 | 🏟 Настройка журнала оценок                      |
|                                                  | Резервное копирование                           |
|                                                  | <b>1</b> Восстановить                           |
| • Лекция 1 /                                     | 1 Импорт                                        |
|                                                  | ← Очистка                                       |
| 🕂 💆 Имя существительное 🖋                        | 🖨 Больше                                        |
|                                                  | <ul> <li>Добавить элемент или ресурс</li> </ul> |
|                                                  | Редактировать 👻                                 |
| 🕂 🚽 Грамматика 🖋                                 | Редактировать 👻 💄 🕞                             |
|                                                  | + Добавить элемент или ресурс                   |
|                                                  | Редактировать 👻                                 |
|                                                  | + Добавить элемент или ресурс                   |
| ✤ Тема 4                                         | Редактировать 👻                                 |
| mSwUU&edit= off                                  | <ul> <li>Добавить элемент или ресурс</li> </ul> |

Для того чтобы посмотреть что получилось можно самому пройти тест. Нажимаем на него.

| ОУД.01 Русский язык                                         |                                 |                |
|-------------------------------------------------------------|---------------------------------|----------------|
| Личный кабинет / Мои курсы / ОУД.01 Русский язык / Тест / Г | рамматика                       |                |
|                                                             |                                 |                |
| Грамматика                                                  |                                 | <br>5 <b>-</b> |
|                                                             | Метод оценивания: Высшая оценка |                |
|                                                             | Начать тестирование             |                |
| имя существительное                                         | Перейти на                      | \$             |

Нажимаем начать тестирование. После прохождения теста необходимо нажать Отправить все и завершить тест. После подтверждения можно посмотреть на какие вопросы были даны неправильные ответы и правильный ответ.

| Тест начат                                                                                      | Вторник, 15 Сентябрь 2020, 09:12                                                                                                    | Навигация по тесту     |
|-------------------------------------------------------------------------------------------------|----------------------------------------------------------------------------------------------------|------------------------|
| Состояние                                                                                       | Завершенные                                                                                                    |                        |
| Завершен                                                                                        | Вторник, 15 Сентябрь 2020, 09:15                                                                                                    | · · · · · ·            |
| Прошло<br>времени                                                                               | 2 мин. 29 сек.                                                                                                    | Показать одну страницу |
| Оценка                                                                                          | <b>5,00</b> из 5,00 ( <b>100</b> %)                                                                                                    | Закончить обзор        |
| Вопрос 1<br>Верно<br>Баллов: 1.00 из<br>1.00<br>Г Отметить<br>вопрос<br>Редактировать<br>вопрос | В каком случае гласные буквы не могут обозначать два звука<br>Выберите один ответ:<br>● а. После согласных ✔<br>● b. В начале слова<br>● с. После гласных<br>● d. После букв b, Ъ | Начать новый просмотр  |
|                                                                                                 | Ваш ответ верный.<br>Правильный ответ: После согласных                                                                                                    |                        |
| Вопрос <b>2</b><br>Верно                                                                        | Выберите ряд, в котором все слова написаны правильно                                                                                                    |                        |
| Баллов: 1,00 из<br>1,00<br>Г Отметить<br>вопрос                                                 | Выберите один ответ:<br>◎ а. Целлюлоза, вполоборота, перпендикуляр ✔<br>○ b. Златокованный, эликсир, цыплёнок                                                                     |                        |
| Редактировать<br>вопрос                                                                         | <ul> <li>с. Экспрессия, жюри, щюпальца</li> <li>d. Жёлудь, эквевалент, террариум</li> </ul>                                                                                       |                        |

После просмотра своих ответов, нажимаем Закончить обзор, а после Вернуться к курсу.

| ОУД.01 РУССКИЙ ЯЗЫК<br>Личный кабинет / Мои курсы / ОУД01 Русский язык / Тест / Грамматика |                          |            |            |  |  |
|--------------------------------------------------------------------------------------------|--------------------------|------------|------------|--|--|
| Грамматика                                                                                 |                          |            | <b>0</b> - |  |  |
|                                                                                            | Разрешено попыток: 1     |            |            |  |  |
| Результаты ваших предыдущих попыток                                                        |                          |            |            |  |  |
| Состояние                                                                                  |                          | Оценка / 5 | Просмотр   |  |  |
| Завершенные<br>Отправлено Вторник, 15 Сентябрь 2020, 09:24                                 |                          | 5          | Просмотр   |  |  |
| Ваша итоговая оценка за этот тео                                                           | ct: 5/5                  |            |            |  |  |
|                                                                                            | У Вас больше нет попыток |            |            |  |  |
|                                                                                            | Вернуться к курсу        |            |            |  |  |